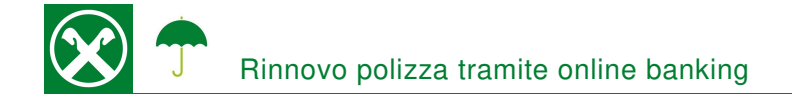

Le chiediamo cortesemente di seguire le seguenti indicazioni, affinché sia possibile portare a termine la conferma comodamente da casa o dallo smartphone \*

## **ONLINE BANKING**

- 1. Accedere ad online banking (da pc / browser)
- 2. Menù "Disposizioni (1) / Pagamenti (2) / Assicurazioni Assimoco (3)"

| Home                        | Assicurazioni Assimoco                        |                |                                            | Aiuto 🤗 |
|-----------------------------|-----------------------------------------------|----------------|--------------------------------------------|---------|
| Informazioni +              | <ul> <li>Cerca assicurazioni Assin</li> </ul> | 1000           |                                            |         |
| Disposizioni 🕕 🗸            | <ul> <li>Polizze proprie</li> </ul>           | Cliente        | <ul> <li>07.248-6 Thomas Muster</li> </ul> |         |
| Lista                       | <ul> <li>Polizze terzi</li> </ul>             | Numero polizza |                                            |         |
| Bonifici +                  |                                               | Codice fiscale |                                            |         |
| Pagamenti 🛛 🗸 🗸             |                                               |                |                                            | > Cerca |
| Pagamento effetti           |                                               |                |                                            |         |
| Bollettino bancario/freccia |                                               |                |                                            |         |
| MAV/RAV                     |                                               |                |                                            |         |
| Bollettino postale          |                                               |                |                                            |         |
| Pagamento canone TV         |                                               |                |                                            |         |
| Pagamento pollo auto        |                                               |                |                                            |         |
| Assicurazioni Assimoco      | 2                                             |                |                                            |         |
| Bollettini CBIII            |                                               |                |                                            |         |

3. Cliccando su "Cerca" (4), viene visualizzata la polizza r.c.a. in scadenza. Cliccando ✓ (5) appaiono ulteriori dettagli della polizza.

| <ul> <li>Debitore</li> </ul> |                      |                   |                     |                      |                                  |
|------------------------------|----------------------|-------------------|---------------------|----------------------|----------------------------------|
| Nome                         | Thomas Muster        |                   |                     |                      |                                  |
| Codice fis                   | ale FRNPTR63B12A332F |                   |                     |                      |                                  |
| Polizze trov                 | ite                  |                   |                     | Righe per pagina 250 | ▼ н н Pagina 1 di 1 (1 riga) н н |
| Numero N                     | olizza               | Ramo assicurativo | Forma di pagamento  | Scadenza             | Importo                          |
| ✓ 1234133                    | 1567890              | Assicurazione     | RID (da confermare) | 07/06/2021           | 10,23 €                          |

4. Confermati i dati (6), il pagamento andrà convalidato con lo smartphone o il dispositivo PhotoTAN. La procedura è identica alla conferma di un bonifico.

| Assicurazioni Assimod                    | 0                                                                                                    |
|------------------------------------------|----------------------------------------------------------------------------------------------------|
| <ul> <li>Creditore e debitore</li> </ul> |                                                                                                    |
| Nome del creditore                       | ASSIMOCO                                                                                                    |
| Codice fiscale debitore                  | 12345678901                                                                                                    |
| Nome del debitore                        | Debitore                                                                                                    |
| <ul> <li>Polizza</li> </ul>              |                                                                                                    |
| Numero polizza                           | 12341334567890                                                                                                    |
| Ramo assicurativo                        | Assicurazione                                                                                                    |
| Importo                                  | 10,23 €                                                                                                    |
| Scadenza                                 | 07/06/2021                                                                                                    |
| - Pagamento                              |                                                                                                    |
| Forma di pagamento                       | RID (da confermare)                                                                                                   |
| Importo                                  | 10,23 €                                                                                                    |
| 6                                        |                                                                                                    |
| II sottoscritto, proprietario            | o della polizza 12341334567890 consente rinviando questo messaggio il rinnovo del contratto alla scadenza 07/06/2021. |

\* Salvo eventuali modifiche sul sito web

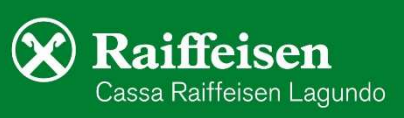

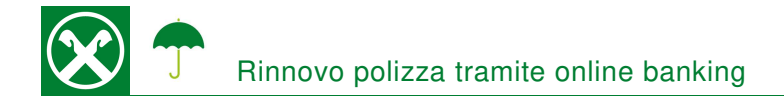

## **RAIFFEISEN – APP**

- 1. Accedere alla Raiffeisen-App
- 2. Cliccare su 🚱 dal menù sottostante (1)
- Il punto "Assicurazione" (2) si trova nella sezione "Altro".
   N.B.: Per visualizzarlo, può essere necessario scrollare verso il basso.

| RICARICHE |                     |   |
|-----------|---------------------|---|
| 0         | Ricarica telefonica | > |
| 8         | AltoAdige Pass      | > |
| ALTRO     |                     |   |
| Q         | Bollo auto          | > |
|           | pagoPA              | > |
| Ŷ         | Assicurazione       | > |
|           | 0                   |   |

I mici pagamonti

| 4. | Scegli quale assicurazio<br>Assimoco vuoi pagare o<br>prolungare. | one | Cliccando su     | "Assicurazione"    | (2), | sarà | possibile | pagare | le | proprie |
|----|-------------------------------------------------------------------|-----|------------------|--------------------|------|------|-----------|--------|----|---------|
|    | Propria assicurazione                                             | >   | assicurazioni, o | o quelle di terzi. |      |      |           |        |    |         |
|    | د<br>دولات<br>المعاد                                              | >   |                  |                    |      |      |           |        |    |         |

5. In base al tipo di polizza e all'assicurato, vengono richieste diverse informazioni. Se è attivo un ordine permanente (per esempio per le polizze auto), è necessaria solo la conferma per il rinnovo o si procede con la scelta del conto corrente per l'addebito, come per un bonifico.

| Per quale cliente vorresti<br>verificare la posizione<br>assicurativa? | Polizza emessa<br>a <b>hun hun h</b> un<br><b>bul hun h</b> un hun hun hun hun hun hun hun hun hun h |  |  |  |
|------------------------------------------------------------------------|----------------------------------------------------------------------------------------------------|--|--|--|
| 81.927-1                                                               | (FC ) per<br>601,32 €<br>Creektore RAIFFEISEN VERSICHERUNGSDIENST                                    |  |  |  |
| 99.080-9                                                               | Scadenza:<br>Metodo di pegamento: SDD (de conformare)<br>Conformando queste ovvico, accetto il       |  |  |  |
| 99-203-4                                                               |                                                                                                    |  |  |  |
|                                                                        | Conferma                                                                                             |  |  |  |

6. Al termine della transazione, la procedura è identica a quella di un bonifico, viene richiesta la conferma, tramite l'inserimento del PIN / dell'impronta digitale / del Face ID nella Raiffeisen-ID App.

Per eventuali domande può contattare i collaboratori della Cassa Raiffeisen di Lagundo.

\* Salvo eventuali modifiche sul sito web

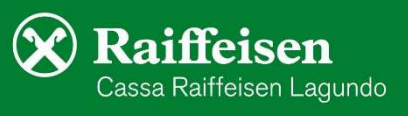